## **Updating Student Manager 8.0**

- 1. Download the sm8.exe: http://www.aceware.com/80version/exe/sm8.exe
- 2. Get everyone out of Student Manager.
- 3. Copy the sm8.exe into your Student Manager folder, overwriting the existing file.

Once the file is copied into the folder, everyone can get back into Student Manager.

IMPORTANT: 8.0.126 requires new DLLS and other files (clrhost.dll, newtson.json.dll, sm8.exe.config, wwdotnetbridge.dll, wwdotnetbridge.xml, wwipstuff.dll). When you first start the 8.0.126 update, it will inform you if you need new DLLs and \*download the zip for you. Unblock the zip then extract the DLLs to your Student Manager folder.

\*You will need the Customer Resources credentials to download the DLLs zip. Contact your ACEware technician if you don't have those and they will be provided to you.

## **Unblocking Files**

When downloading the sm8.exe or the DLLs zip file, you may need to unblock it before moving the files into your Student Manager folder. To unblock files:

- 4. Right-click the file.
- 5. Choose Properties from the menu.
- 6. On the Properties window check the Unblock box.
- 7. Click the **OK** button.

| Downloads        |               |                |                              |                 | ~                           | ¢                                                                                                    |
|------------------|---------------|----------------|------------------------------|-----------------|-----------------------------|----------------------------------------------------------------------------------------------------|
| -9LO9POB) (Z:) 🖈 | Name          | ē.             |                              | D               | ate modi                    | if .                                                                                                    |
| *                | 💝 wwDotNetB-' | tan an an an X |                              |                 |                             |                                                                                                    |
| *                | đ             | 2              | y ep                         | 6               | <b>U</b>                    |                                                                                                    |
|                  |               | Open           |                              |                 |                             |                                                                                                    |
| *                | 00            | o Op           | Open with<br>Open in new tab |                 |                             |                                                                                                    |
| * * *            | C C           |                |                              |                 |                             | daa jin Bronastias                                                                                                  |
|                  | G             | Ext            | tract All                    | in winde        |                             | arity Details Previous Versions                                                                                     |
|                  | ×             | Pir            | n to Quic                    | k access        | (                           | wwDotNetBridge.zip                                                                                                  |
|                  | X             | Pir            | n to Start<br>Id to Fave     | orites          |                             | Compressed (zipped) Folder (zip)                                                                                    |
|                  |               | ) Co           | mpress t<br>py as pa         | o ZIP fil<br>th | e                           | C-\User: Downloads<br>443 KB (454,018 bytes)                                                                        |
|                  | l             | 3 Pro          | operties                     | *               |                             | 444 KB (454.656 bytes)                                                                                              |
|                  |               |                |                              | Cre<br>Mo<br>Ac | ated:<br>dified:<br>cessed: | Monday, August 28, 2023, 1:56:25 PM<br>Monday, August 28, 2023, 1:56:26 PM<br>Today, August 28, 2023, 2 minutes ago |
|                  |               |                |                              | Att             | ibutes:                     | Read-only Hidden Advanced.                                                                                          |
|                  |               |                |                              |                 |                             | OK Cancel Apply                                                                                                    |